## Manual Cómo crear un pedido En Firme

EN FIRME ALION () MOLLING COTONO

### ¡Bienvenido a En Firme!

En este manual vamos a aprender cómo crear un pedido en el portal En Firme, para que los realices de forma fácil, rápida y segura. Podrás gestionar tus pedidos en cualquier momento y lugar de forma autónoma.

En Cementos ALIÓN estamos siempre firmes para ayudarte.

Comencemos.

FERRETERI

-----

ΔLΙΟΠ

<

OS - PAGO ANTICIPAL

A Hote Sector Milculenta

Q Bunna productos

Tu Cerrito | 0 🕁

## Cemento ALIÓN Uso General - UG

Elabora morteros y concreto de resistencia normal, así como acabados basados en cemento hidráulico.

COMPRAR

## ΔLΙΟΠ

CEMENTO GRIS

USO GENERAL SO NU

CHECKE COTONO

1

Ingresa a enfirme.com.co con tu usuario y contraseña.

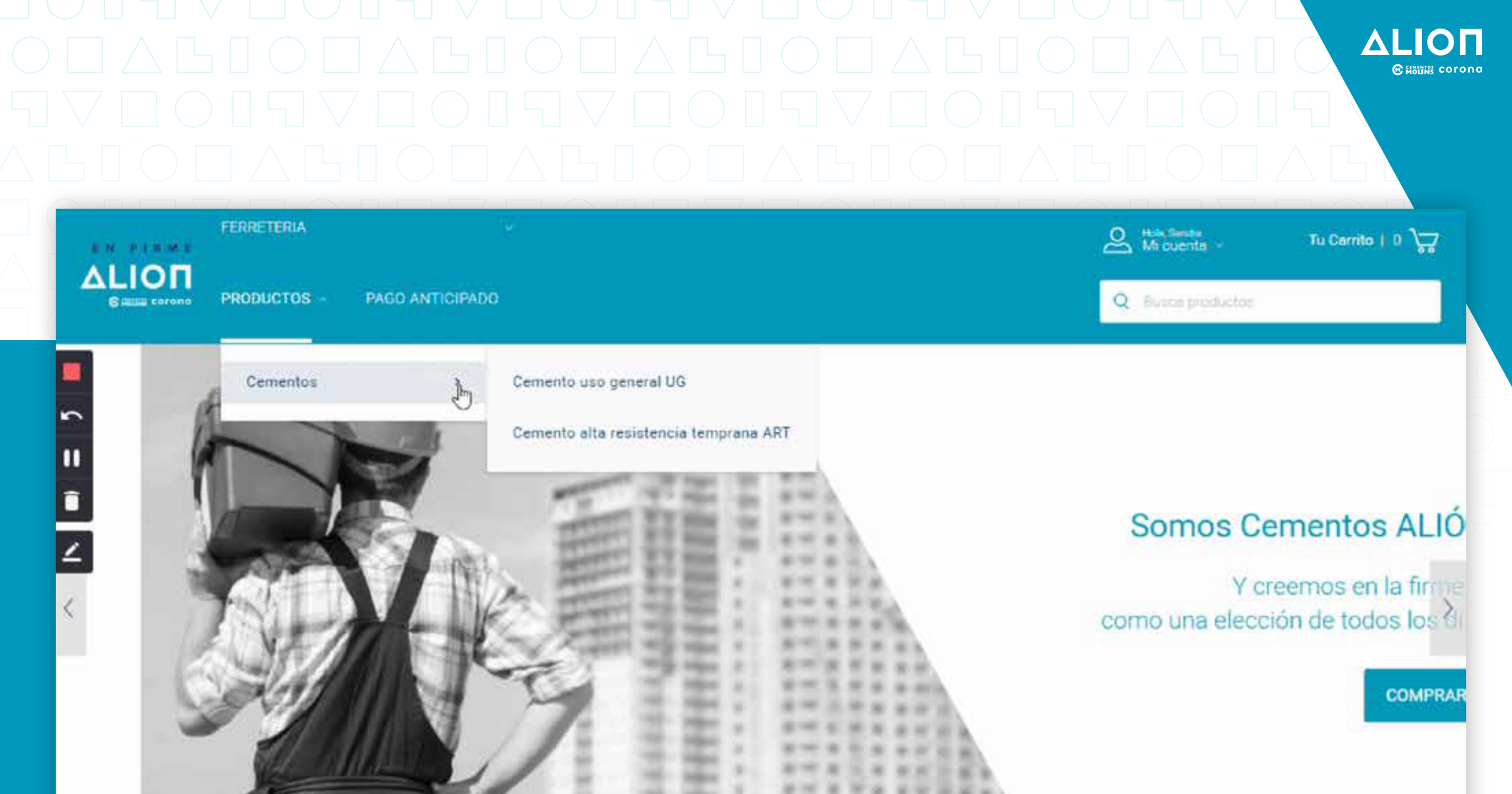

https://gahcs-b2b.alion.com.co/Cementos/c/cementos

Para ver el portafolio de productos, puedes ingresar por el menú PRODUCTOS y seleccionar el que necesitas o ver todo el portafolio.

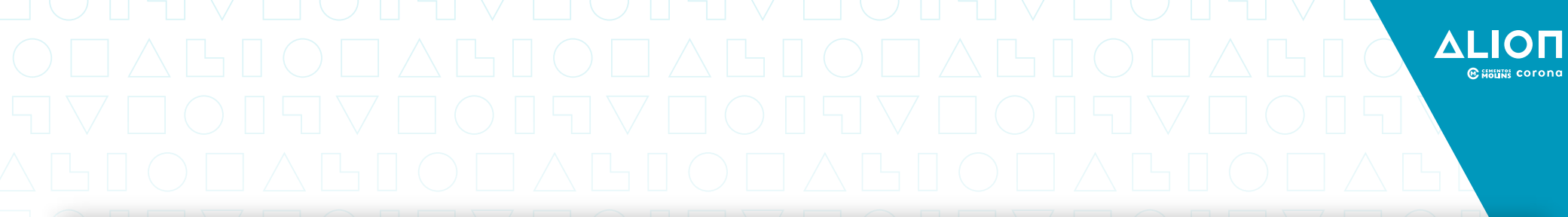

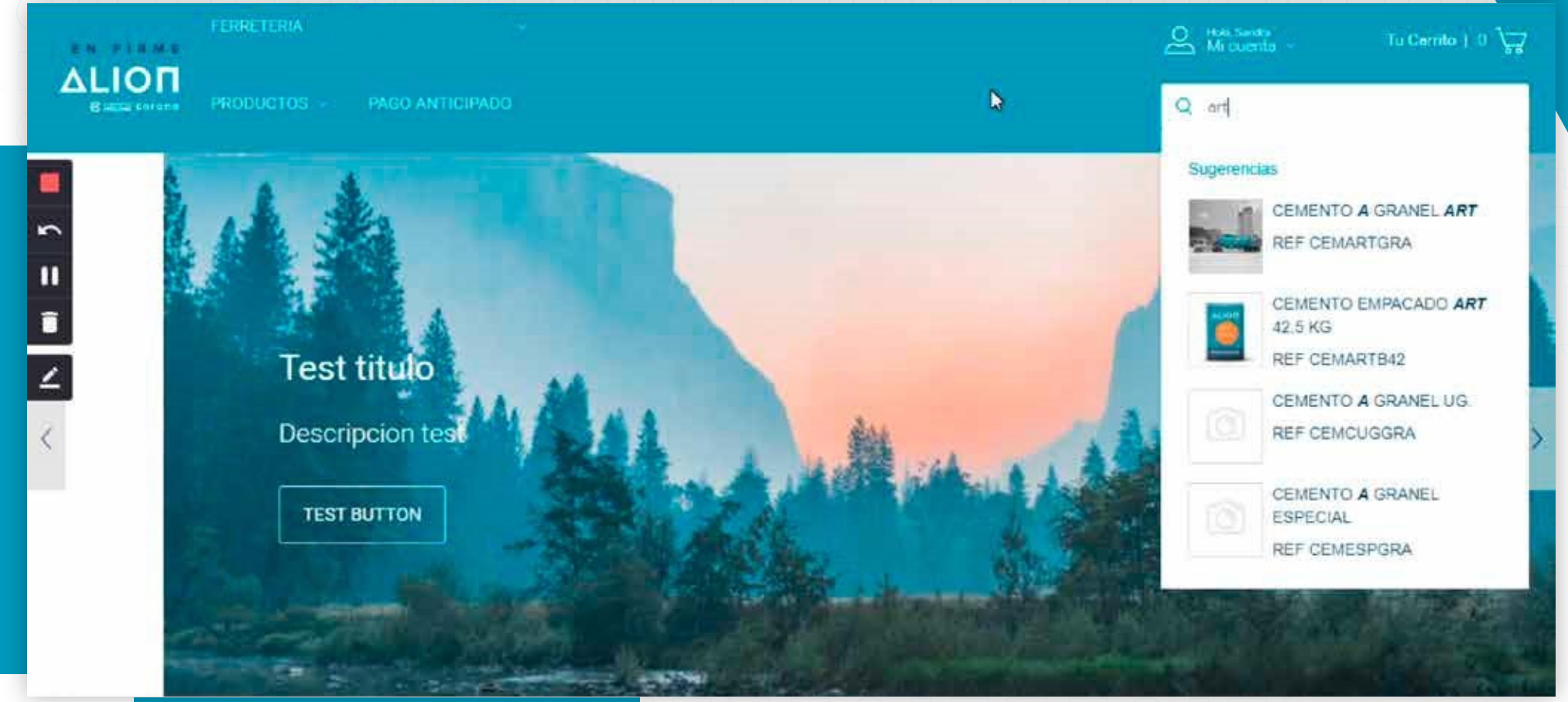

# 2.1

O puedes ingresar al buscador en el lado derecho donde, al digitar mínimo 3 letras, podrás ver coincidencias para tu búsqueda y seleccionar la que necesites.

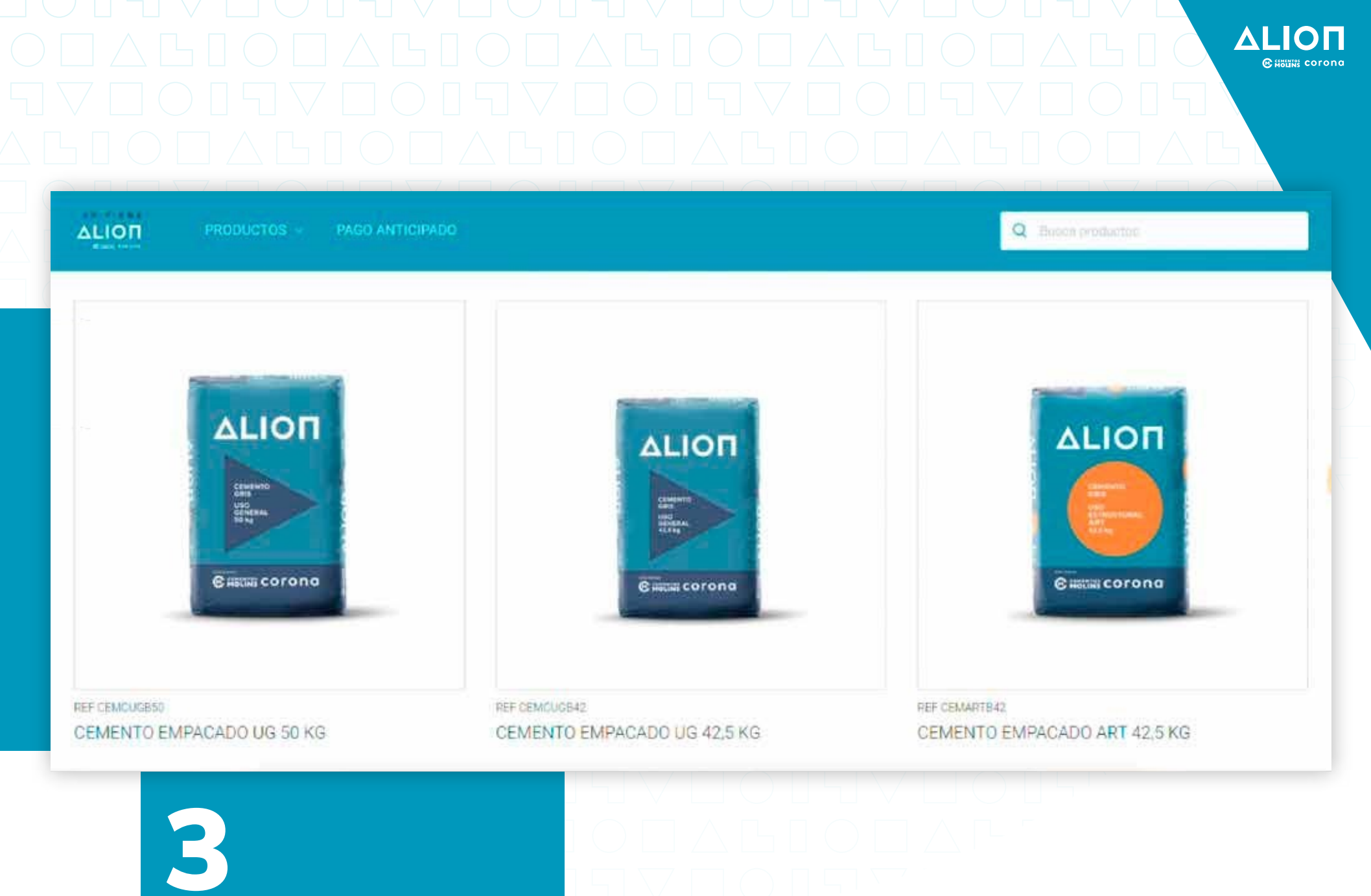

Si ingresas haciendo clic en PRODUCTOS, podrás ver el catálogo completo y elegir el cemento que necesites.

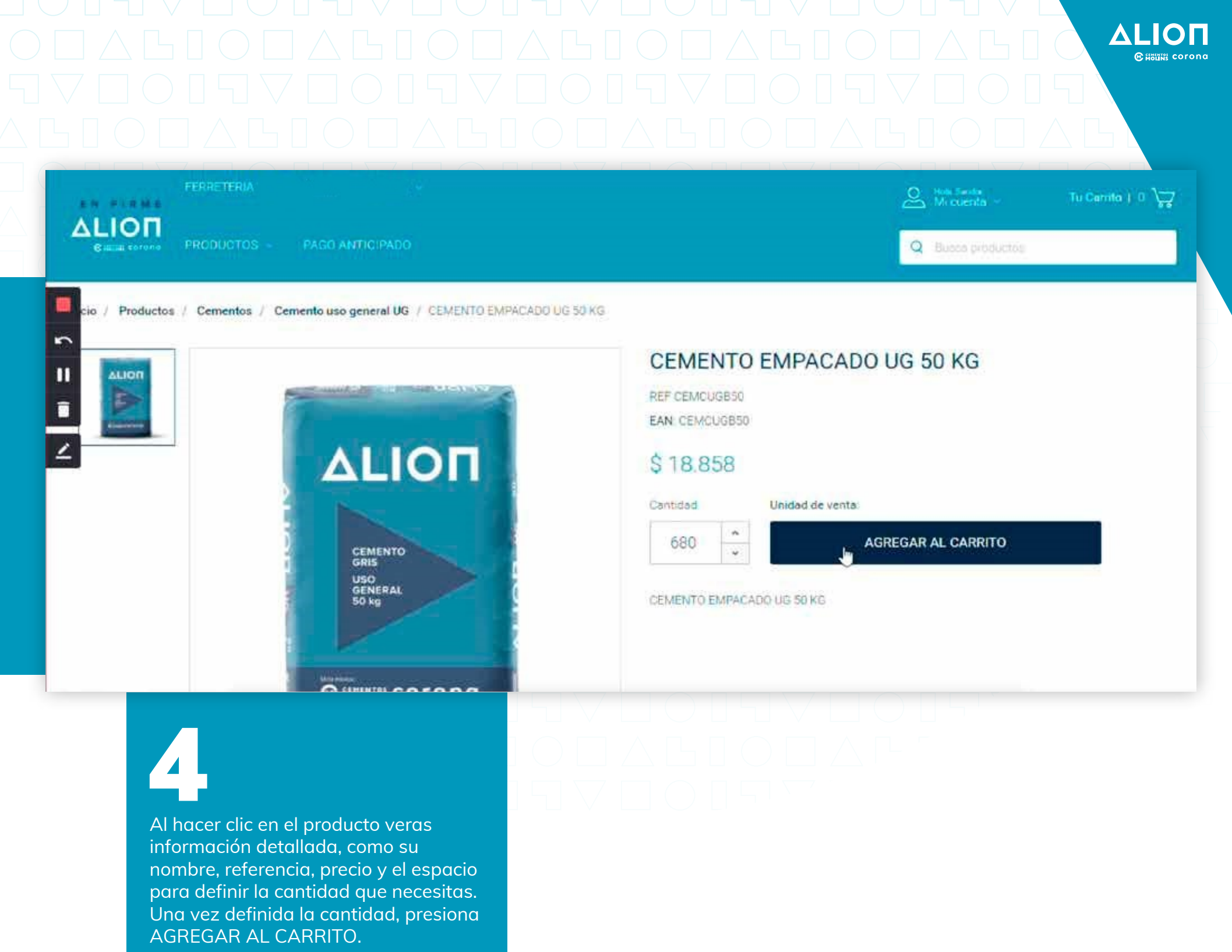

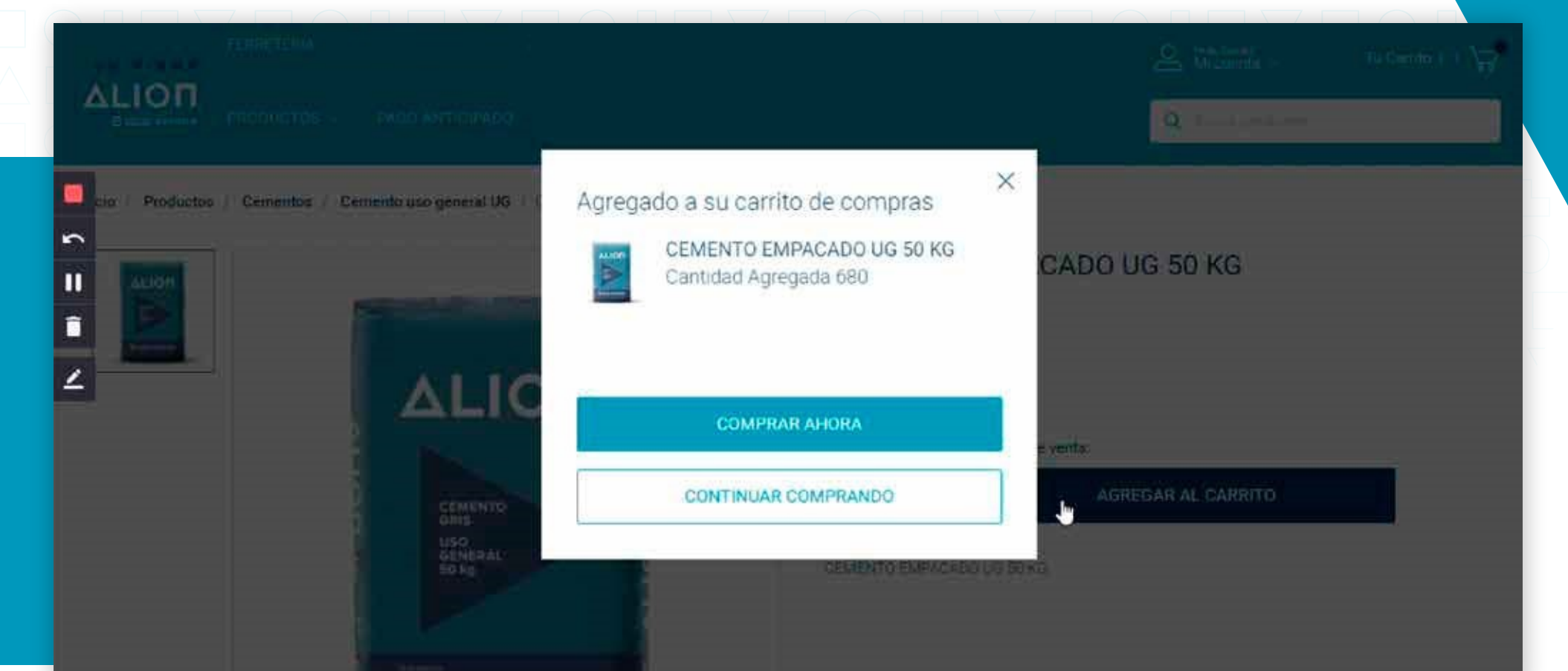

5

En la ventana que aparece podrás escoger COMPRAR AHORA para ir al checkout o CONTINUAR COMPRANDO para seleccionar otros productos.

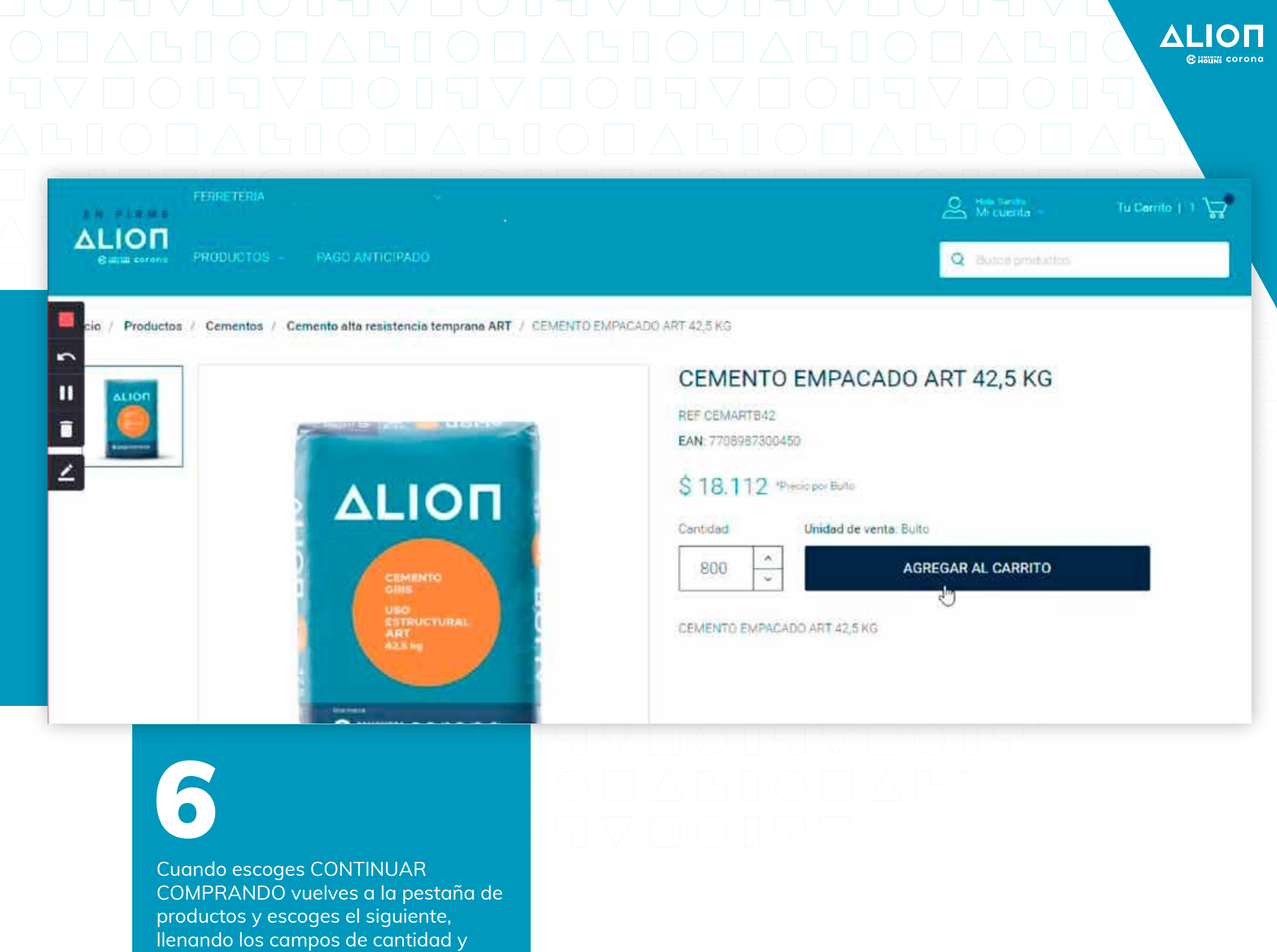

agregando al carrito.

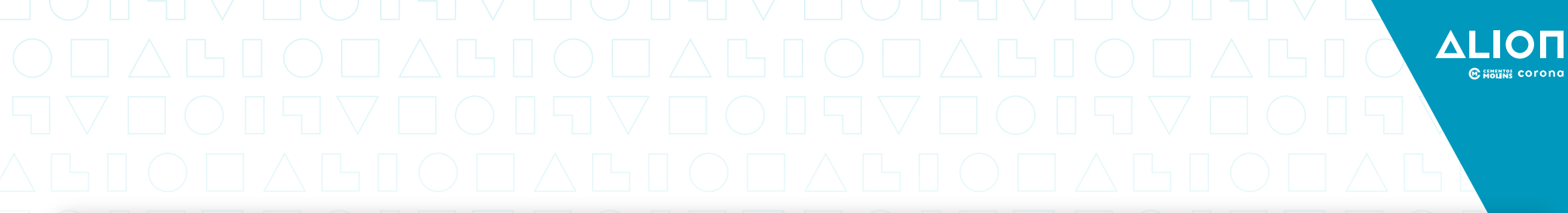

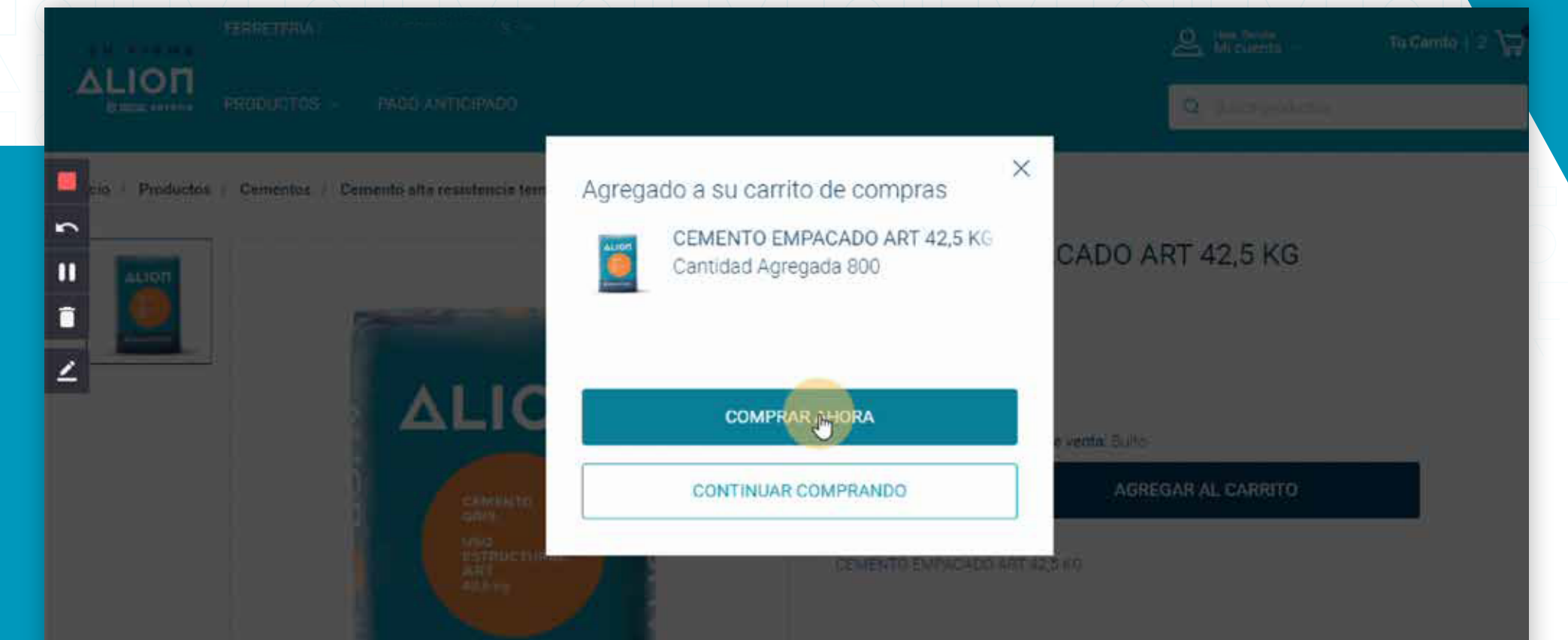

Esperando a gahcs-b2b.alion.com.co...

Cuando finalices de escoger los productos, presiona clic en COMPRAR AHORA para ir al carrito de compras.

| arrito                                                                               | Q Busce productos<br>S Disponible pagador: 6 296 343 113<br>Disponible solicitante: \$ 52,628 871 |          |                                                                                                    |                                                                                                    |                                       |
|--------------------------------------------------------------------------------------|---------------------------------------------------------------------------------------------------|----------|----------------------------------------------------------------------------------------------------|----------------------------------------------------------------------------------------------------|---------------------------------------|
| Producto                                                                             | Ргеско                                                                                            | Cantidad | Total                                                                                                    | Resumen de tu compra                                                                                                    |                                       |
| CEMENTO EMPACADO ART 42,5 KG<br>REF CEMARTB42                                        | \$ 17.750                                                                                         | 800 -    | \$ 14.200.030                                                                                                    | Valor bruto<br>Total Neto<br>*IVA no incluido                                                                                                    | \$ 17.022.88<br><b>\$ 27 022.8</b> 87 |
| CEMENTO EMPACADO UG 50 KG<br>REF CEMCUGB50                                           | \$ 18 857                                                                                         | 680 -    | \$ 12.822.857                                                                                                    | COMPRANAHORA                                                                                                    |                                       |
| GUARDAR CARRITO                                                                      |                                                                                                   |          |                                                                                                    |                                                                                                    |                                       |
| En el carrito de compras p<br>productos que agregaste<br>valor unitario y valor tota | oodrás ver los<br>, cantidad,<br>l de la compr                                                    | s<br>a.  | En la parte superio<br>signo negativo los<br>color rojo con signo<br>Esta información e<br>obtener el descuer<br>debe tener disponi<br>pagador y solicitar | or se indicarán de color verde<br>saldos a favor del cliente y en<br>o positivo los saldos en contro<br>es clave para saber si puede<br>nto por pago anticipado, ya qu<br>ble suficiente en ambos,<br>nte, para cubrir el total neto d | y<br>n<br>a.<br>ue<br>e               |

| And the survey Mill oversta                       | 😓 Tu Carrito   2 🔪                                                                                     |  |
|---------------------------------------------------|----------------------------------------------------------------------------------------------------|--|
| Q Butta pr                                        | Q Busca productori                                                                                     |  |
|                                                   |                                                                                                    |  |
|                                                   |                                                                                                    |  |
| Resumen de tu compra                              |                                                                                                    |  |
| Valor bruto                                       | \$ 27.022.88                                                                                           |  |
| Total Neto                                        | \$ 27.022.88                                                                                           |  |
| *IVA no incluido<br>*Valores en Pesos Colombianos |                                                                                                    |  |
|                                                   |                                                                                                    |  |
| ×                                                 |                                                                                                    |  |
|                                                   |                                                                                                    |  |
| ción osficiona de .                               |                                                                                                    |  |
| ción asticion: de :                               |                                                                                                    |  |
| La orden de compra e<br>cliente maneja para c     | s el consecutivo que cad<br>ada una de sus compras                                                     |  |
|                                                   | Resumen de tu compra<br>Valor bruto<br>Total Neto<br>"IVA no incluido<br>"Valores en Pesos Colombianos |  |

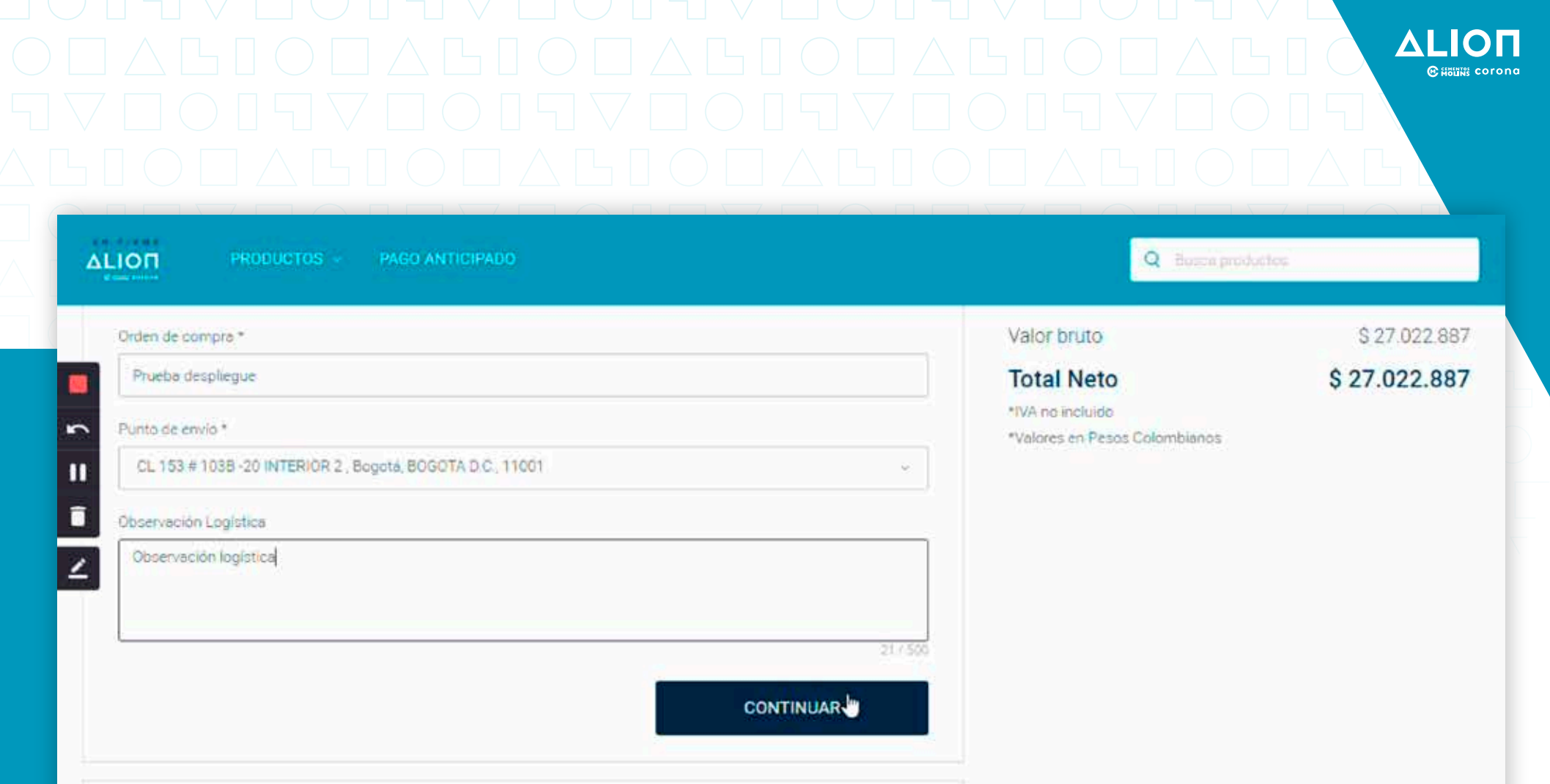

2. Confirmación detalles del pedido

Cuando finalices de ingresar los datos del CHECKOUT, presiona en CONTINUAR, allí el sistema verificará si el pedido aplica para el descuento por pago anticipado según los disponibles en pagador y solicitante.

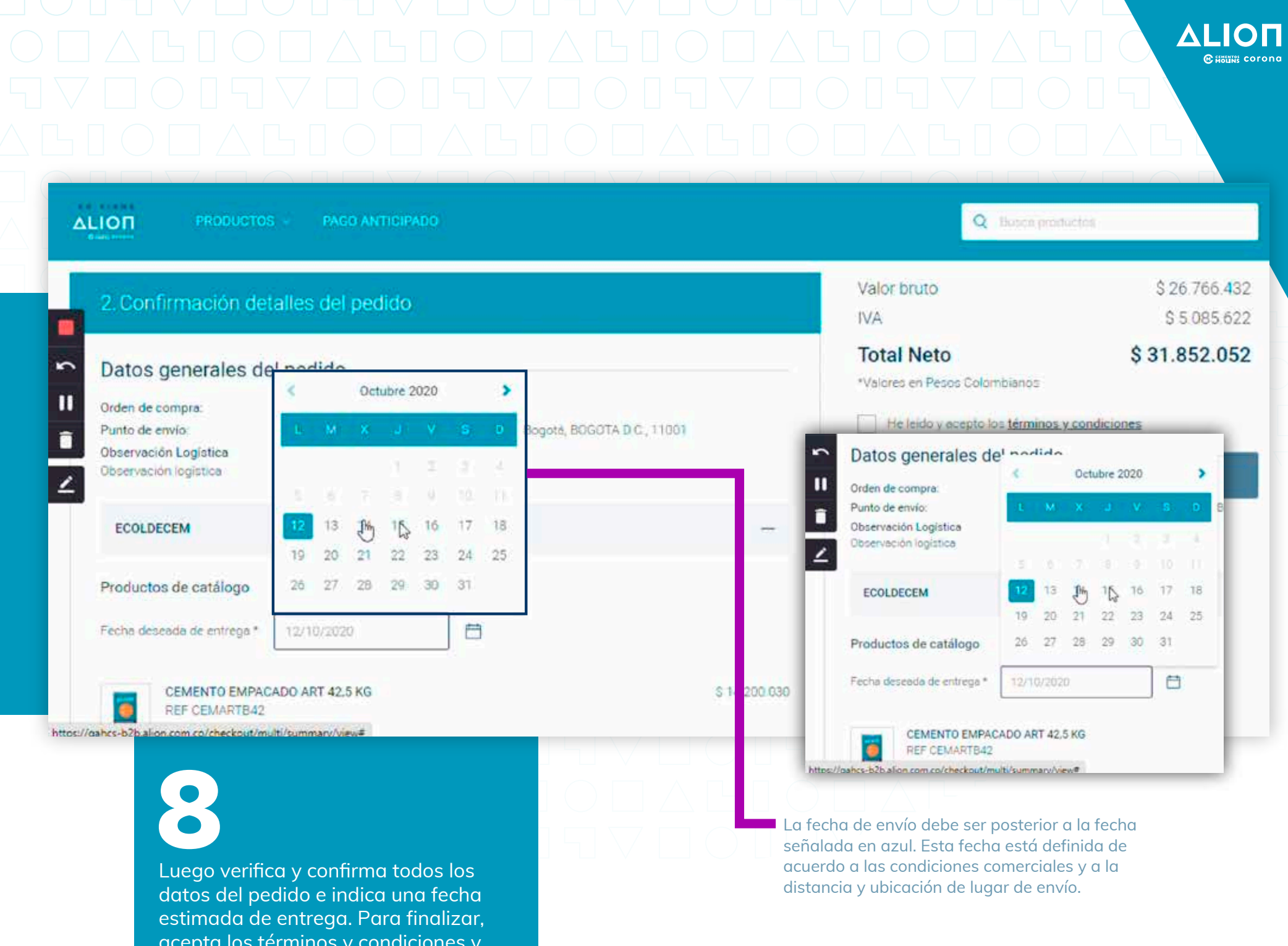

acepta los términos y condiciones y presiona en COMPRAR AHORA para terminar de crear tu pedido.

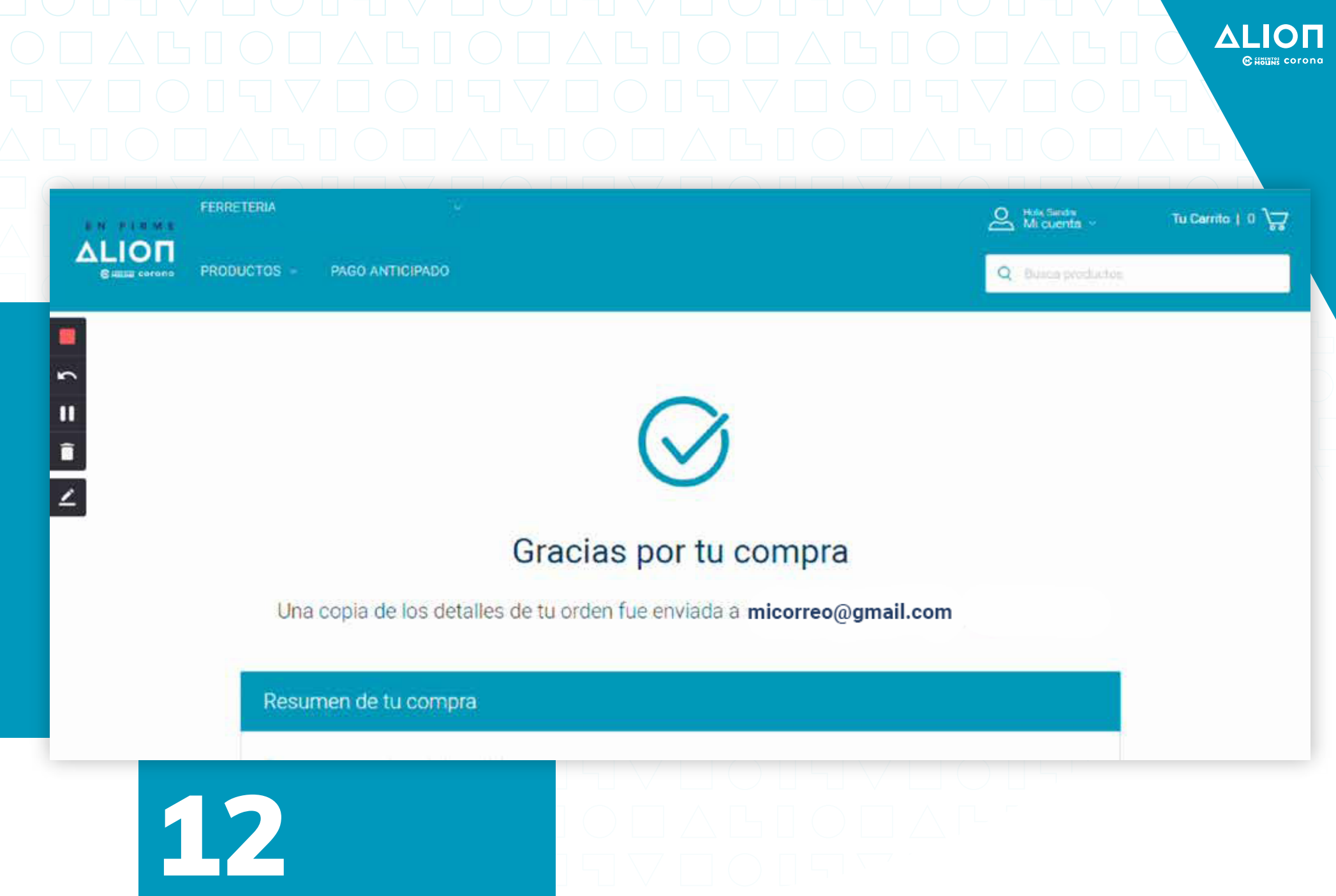

Al finalizar y crear el pedido verás el mensaje de confirmación "Gracias por tu compra" y recibirás el comprobante en el correo electrónico registrado en tu cuenta.

| Orden de compra:                                                               | Prueba despliegue                                                                                                    |
|--------------------------------------------------------------------------------|----------------------------------------------------------------------------------------------------|
| Punto de envio:                                                                | CL 153 # 103B -20 INTERIOR 2 , Bogotá, BOGOTA D.C., 11001                                                            |
| Observación Logística                                                          |                                                                                                    |
| Observación logística                                                          |                                                                                                    |
| ECOLDECEM                                                                      |                                                                                                    |
| ¡Descuento por pago anticipa<br>Gracias a tu pago anticipado i<br>valor bruto. | aplicado!<br>s obtenido un descuento del 2% que corresponde a -S 256.457 el cual ya se encuentra incluido en el<br>C |
| Resumen Compra                                                                 |                                                                                                    |
| Valor bruto                                                                    | \$ 26.766.40                                                                                                    |
| IVA                                                                            | \$ 5.085.62                                                                                                    |
| Total Neto                                                                     | \$ 31.852.05                                                                                                    |
|                                                                                |                                                                                                    |

13

11

Î

2

Finalizado el proceso verás el resumen de tu pedido con los valores y descuentos aplicados, y la información general. Estos datos también los verás en el correo que te llegará a tu dirección electrónica.